# MENAHAN SERANGAN MDK3 DENGAN MENGAKALI

# **BSSID**

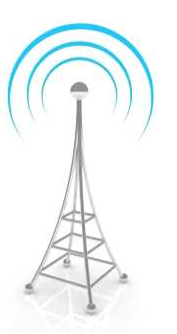

| Run Program  |                        |      |                        |     |       |
|--------------|------------------------|------|------------------------|-----|-------|
| Terminal     |                        |      |                        |     |       |
| Web Browser  |                        |      |                        |     |       |
| File Manager |                        |      |                        |     |       |
| Text Editor  |                        |      |                        |     |       |
| Media Player |                        |      |                        |     |       |
| Kali Linux 🕠 | Top 10 Security Tools  |      |                        |     |       |
| Accessories  | Information Gathering  | Þ    |                        |     |       |
| Graphics +   | Vulnerability Analysis |      |                        |     |       |
| Multimedia   | Web Applications       | F    |                        |     |       |
| Network      | Password Attacks       |      |                        |     |       |
| Office       | Wireless Attacks       |      |                        |     |       |
| Settings     | Exploitation Tools     |      |                        |     |       |
| System +     | Sniffing/Spoofing      |      |                        | 1   |       |
|              | Maintening Access      |      |                        |     |       |
| LOCK Screen  | Reverse Engineering    | F    |                        |     |       |
| EXIC         | Stress Testing         | ⇒ N  | letwork Stress Testing | b.  |       |
|              | Hardware Hacking       | ۰V   | olP Stress Testing     |     |       |
|              | Forensics              | .⊧ V | Veb Stress Testing     |     |       |
|              | Reporting Tools        | ► V  | Vlan Stress Testing    | ۰ r | ndk3  |
|              | System Services        |      |                        | r   | eaver |
|              |                        |      |                        |     |       |

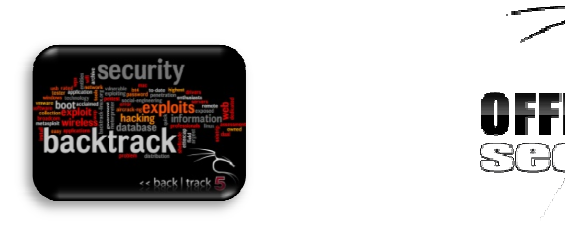

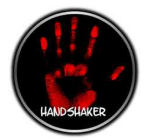

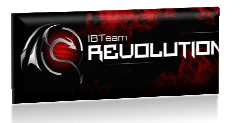

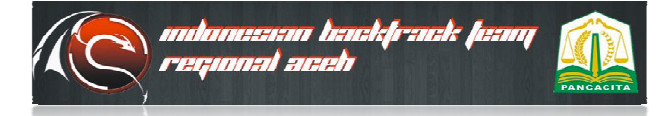

6

## Ebook Tutorial Linux

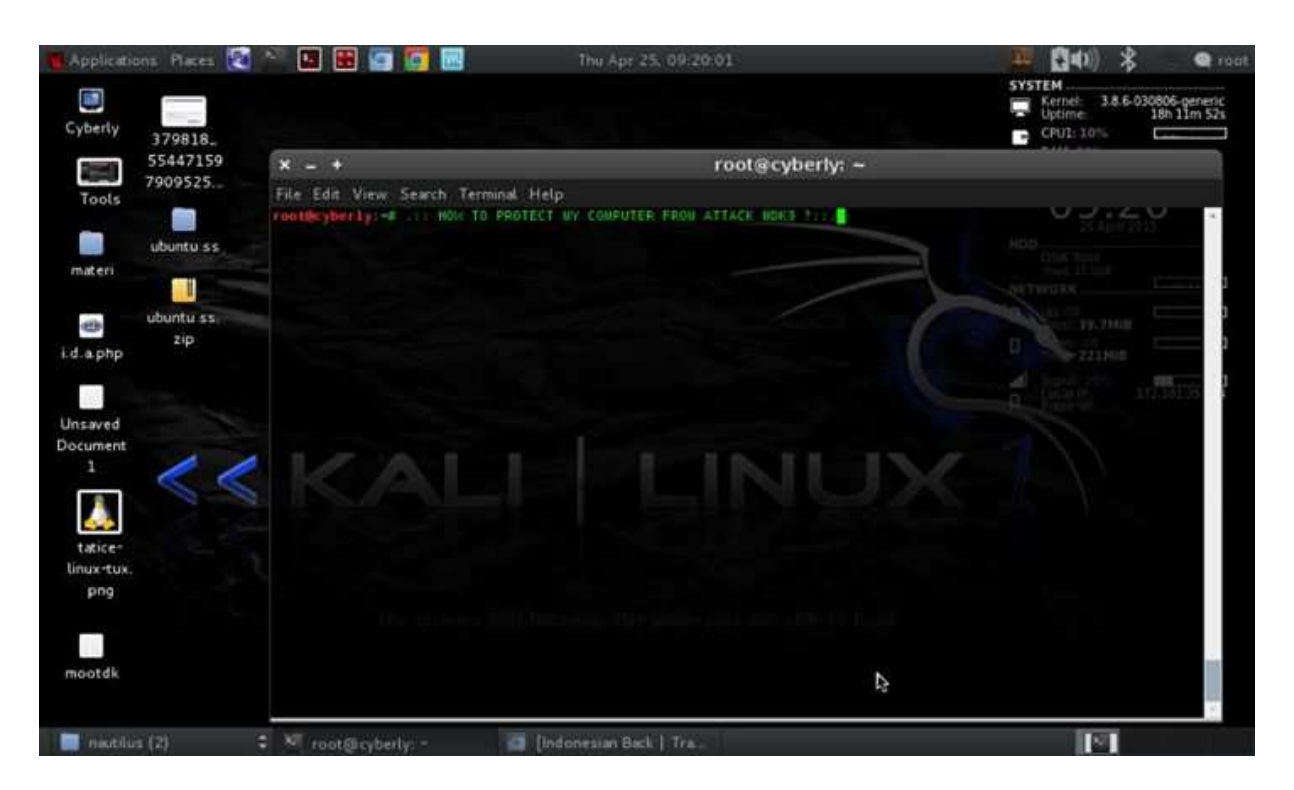

Selamat datang para pembaca :

Disini saya sebagai penulis, sekaligus seorang auditing keamanan security digital, ingin membagikan tutorial ini, dengan judul : Menahan serangan MDK3 dengan Mengakali BSSID?

| Cyberly                          | ons Places 🔯                    | ** 🖬 🖶 🔄 🔄 📼                                 | Thu Apr 25, 09/21/12 | Wired Network<br>disconnected                                           | ₩ <b>(3</b> 4)) \$ • | eric<br>m 3s |
|----------------------------------|---------------------------------|----------------------------------------------|----------------------|-------------------------------------------------------------------------|----------------------|--------------|
|                                  | 379818.<br>55447159<br>7909525. | × = +<br>File Edit View Search Terminal Help | root@cyberly;        | Wirelass Network                                                        | ज्ञ                  | R            |
| materi                           | ubuntu ss                       | rootleyberly; -= []                          |                      | Disconnect<br>VPN Connections<br>Connect to Hidden<br>Creat+ New Wirele | Wireless Network     |              |
| i.d.a.php<br>Unsaved<br>Document | zip                             |                                              |                      | C.                                                                      | A Light Andrew       | - 19 19-     |
| tatice-<br>linux-tux.<br>png     |                                 |                                              |                      |                                                                         |                      |              |
| mootdk                           | s (2)                           | 🗶 root@kyberly:- 🕢 [Indi                     | onraian Back   Tra   |                                                                         |                      |              |

**Step 1**: Diskonekkan Wifi anda terlebih dahulu, karena mdk3 bisa memulai serangan tanpa ada koneksi langsung dengan wifi anda ke accesspoint, melainkan serangan secara diam". lalu buka terminal linux anda.

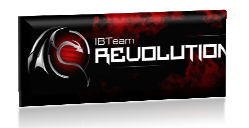

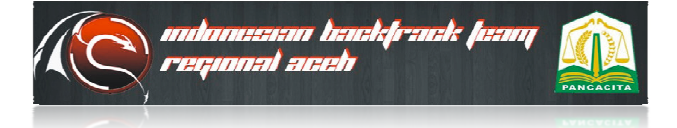

## Cyberly Development

| 📕 Applicati                                                                                                    | ons Places 🙋 | × 🖬 🖬 🔄 🔯 🔜              | Thu Apr 25, 09:21:35       | 📮 🚺 🕸 ) 💲 💊 🔍 root.          |
|----------------------------------------------------------------------------------------------------|--------------|--------------------------|----------------------------|------------------------------|
| Cyberly                                                                                                    | 379818.      |                          |                            | SYSTEM No network connection |
|                                                                                                    | 55447159     | × - +                    | root@cyberly: ~            |                              |
| Tools                                                                                                    | 1909525      | File Edit View Search Te | rminal Help                |                              |
|                                                                                                    | utuntu ss    | rootheyberly:-1          |                            | 33 AU(2013)                  |
| materi                                                                                                    |              |                          |                            | Olar tasa<br>Taga Linar      |
|                                                                                                    | uhuntu ss.   |                          |                            | SETTING A                    |
| es lui a nho                                                                                                    | zip          |                          |                            |                              |
|                                                                                                    |              |                          |                            |                              |
| and the second second se | Screenshot   |                          |                            |                              |
| Document                                                                                                    | 2013-04      |                          |                            |                              |
| 1                                                                                                    | 11           | KAI                      |                            |                              |
|                                                                                                    |              |                          |                            |                              |
| tatice-                                                                                                    |              |                          |                            |                              |
| linux-tux.<br>png                                                                                                    |              |                          |                            |                              |
|                                                                                                    |              |                          |                            |                              |
|                                                                                                    |              |                          |                            |                              |
| mootdk                                                                                                    |              |                          |                            |                              |
| in natis                                                                                                    | a (2)        | root@cyberly: -          | 🔄 [Indonesian Back   Tra., |                              |

**Step 2**: Ketika sudah di pastikan diskonek dari WI-Fi, maka lihat status indicator gnome network mengeluarkan notif **No network Connection** buka terminal anda lagi.

| Applications Places 🔯 🔦                                                                                                    | × 🖬 🖬 🔄 🌠 📰                                                                                         | Thu Apr 25, 09:22:43 | 🚟 🚺 🕸 🖌 👟 🗨                 |
|----------------------------------------------------------------------------------------------------|----------------------------------------------------------------------------------------------------|----------------------|-----------------------------|
| x - +                                                                                                    |                                                                                                    | root@cyberly: ~      |                             |
| File Edit View Search Termin                                                                                                    | al Help:                                                                                            |                      |                             |
| rootikyberly: # diffioning st<br>55447135<br>Found 2 processes that could<br>if stopheng, steephying<br>a short period militar, you | art mlan0<br>cause trouble.<br>of mirtuning stops morking after<br>may want to will (some of) them! |                      | 09:22                       |
| P1D Hame Harmons<br>2820 Hetworklanager<br>2900 mpa_supplicent                                                                      |                                                                                                    |                      | HDD CHEE Paul               |
| Interiore Chipset                                                                                                    |                                                                                                    |                      | A Description of Management |
| nlan0 > =>=> Unknown                                                                                                    | bremsmae - [phy0]<br>(monitor mode enabled on mon0)                                                 |                      |                             |
| rootilizyberi (y) = 1                                                                                                    |                                                                                                    |                      |                             |
| Unsaved                                                                                                    | 1                                                                                                   |                      |                             |
| Docurrent<br>1<br>1<br>1<br>1<br>1<br>1<br>1<br>1<br>1<br>1<br>1<br>1<br>1                                                          | KALI                                                                                                |                      |                             |

*Step 3 :* Lalu ketikkan airmon-ng start wlan0 {enter} , fungsi perintah ini, untuk mengaktifkan mode selancar wlan anda agar mudah memonitoring aktifitas wifi sekitar anda.

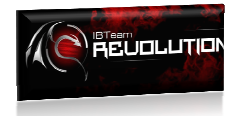

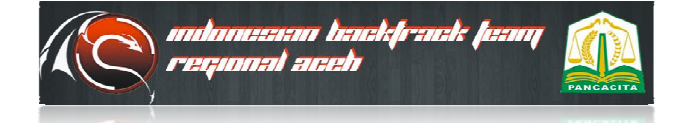

## **Cyberly** Development

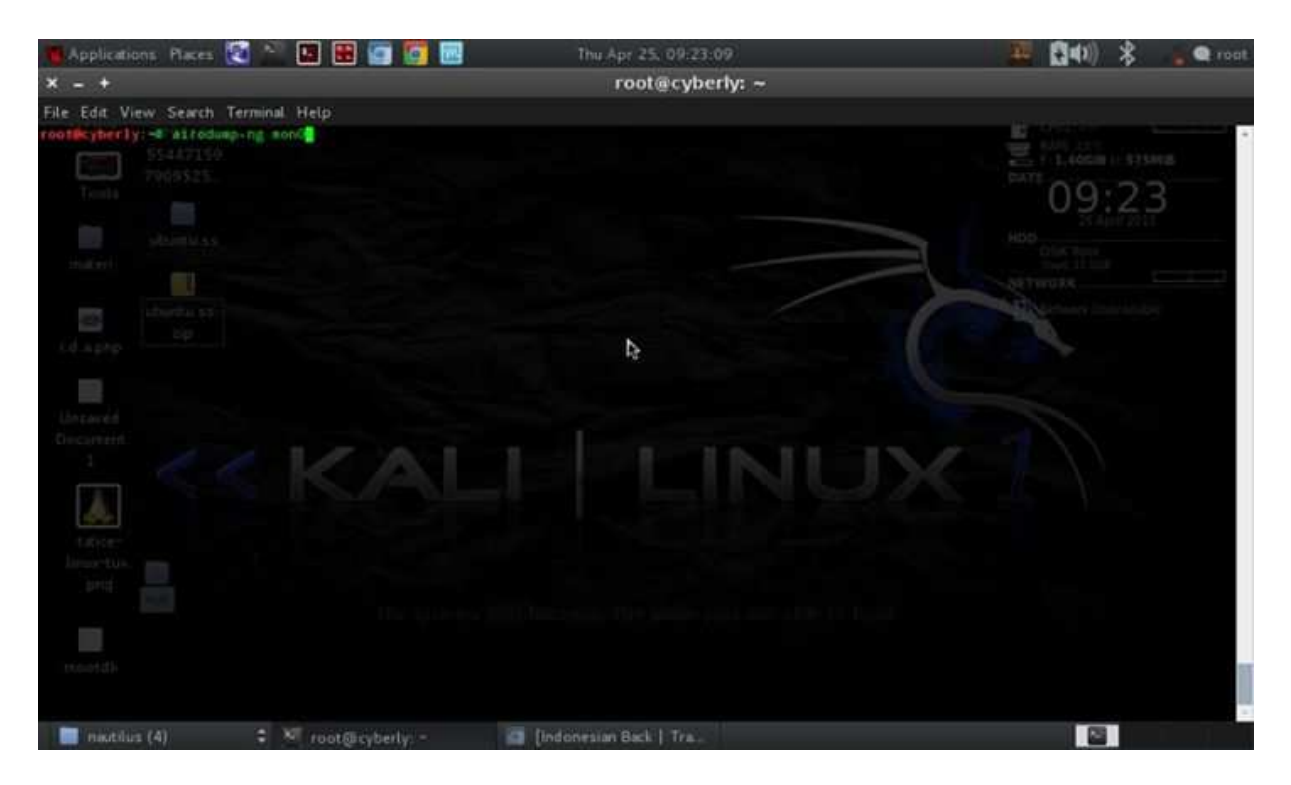

**Step 4 :** Ketikkan airodump-ng mon0 {enter}, perintah ini berfungsi untuk melihat aktifitas keberadaan wifi sekitar anda, sekaligus bisa mengetahui jenis macaddress wifi yang digunakan.

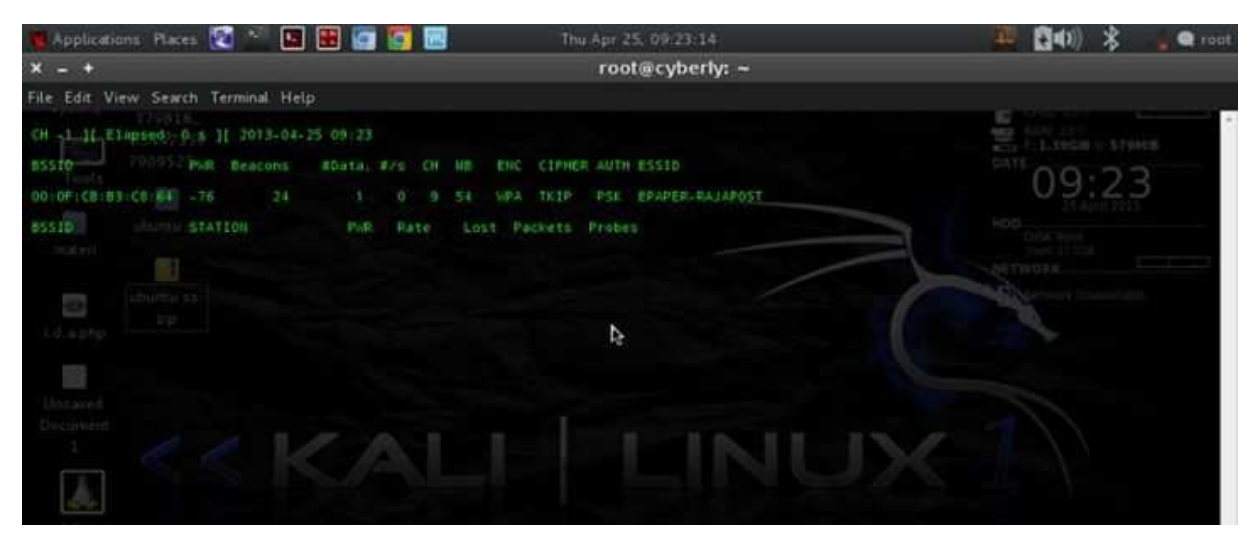

*Step 5:* Nah selanjutnya kita sudah berhasil mengaktifkan airmon-ng untuk memonitoring. dan lihat apa yang terjadi.

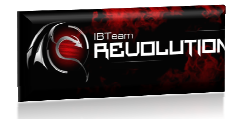

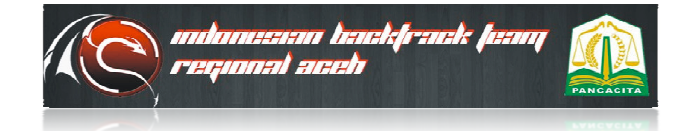

# **Cyberly** Development

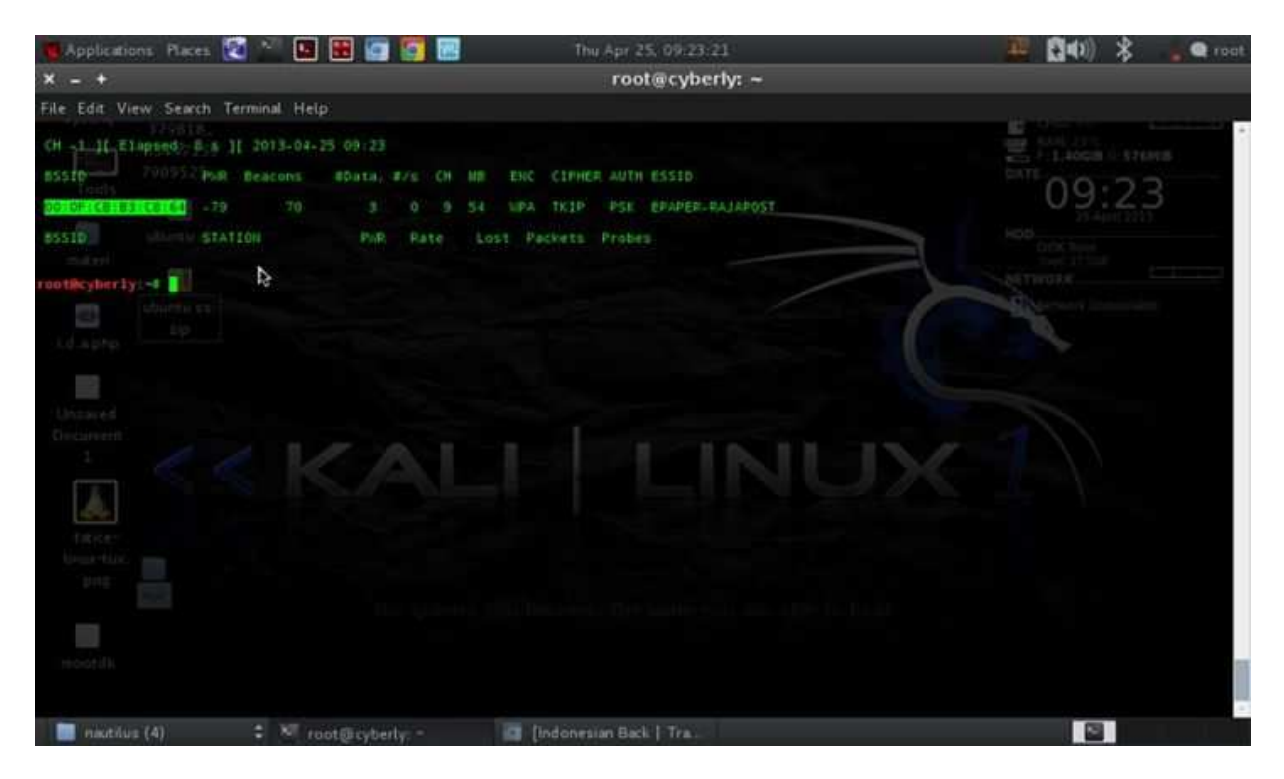

*Step 6 :* Baiklah, kita sudah melihat, BSSID wifinya ketemu.. dan tekan CTRL+C untuk menghentikan monitoring sementara.

| 📲 Applications Places 🔯 🎬 🖪 🎛 👩 🌠 🔚 Thu Apr 25, 09:24:43                                                                                                    | 🚟 🛄 🕸) 🖇 🖕 🗨 root                                                                                                    |
|----------------------------------------------------------------------------------------------------|----------------------------------------------------------------------------------------------------|
| × - + root@cyberly: ~                                                                                                    |                                                                                                    |
| File Edit View Search Terminal Help                                                                                                    |                                                                                                    |
| CH 1 11 Elapsed; 0.5 ][ 2013-04-25 09:24<br>BSS10 PoR Beacons RGata, 4/5 CH MB ENC CIPHER AUTH ESSID<br>00:0F:CB:B3:CO.G1 -73 9 0.0 9 54 VPA TKIP PSE EPAPER-PAJAPOST<br>BSS10 STATION PAR Pate Lost Packets Probes<br>roothcyberly:-2 min 3 mon0 d -t 00:0F:CB:B3:CE:64<br>Disconnecting between: 33:30:00:00:00:00 and: 00:0F:CB:B3:CE:64<br>Disconnecting between: 78:E4:00:A6:D1:6C and: 00:0F:CB:B3:CE:64<br>Disconnecting between: 78:E4:00:A6:D1:6C and: 00:0F:CB:B3:CE:64<br>Disconnecting between: 78:E4:0F:A6:0F:CB:B3:CE:64<br>Disconnecting between: 78:E4:0F:A6:0F:A6:0F:A6: | HOD<br>CHIERARY INNOVATION<br>CHIERARY INNOVATIONALI INNOVATION<br>CHIERARY INNOVATION<br>CHIERARY INNOVATIONALI INNOVATIONALI IN |

*Step 7 :* Kemudian kita akan mengaktifkan serangan mdk3, ini salah satu trik cara menyerang ke accesspoint. mdk3 mon0 d -t [alamat bssid yang di targetkan] enter.

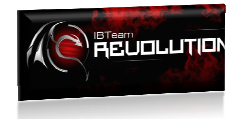

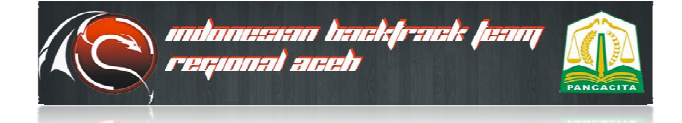

# Ebook Tutorial Linux

| Applications Places                                                                                                    | 🖾 🐃 📰 💼 🔄 🔤                                                                                                    | Thu Apr 25, 09:26-17                                               | 🐺 🚺 🖚 ) 💲 📐 🗨 root.                                                                                                    |
|----------------------------------------------------------------------------------------------------|----------------------------------------------------------------------------------------------------|--------------------------------------------------------------------|----------------------------------------------------------------------------------------------------|
| x - +                                                                                                    |                                                                                                    | root@cyberly: ~ Requesting a wireless networ                       | k address for 'EPAPER-RAJAPOST'                                                                                                    |
| File Edit View Search<br>Disconnecting between<br>Disconnecting between | Image: Second Second | Thu Apr 25, 09:26:17  Foot@cyberly: - Requesting a wireless networ | Constant of the second second |
| Discompacting between<br>Discommacting between<br>Disconnecting between<br>Disconnecting between                                                                                                    | AC 181 12:1F:1B:36 and 00:0F:CB:B3 (25:64<br>AC 181 12:1F:1B:36 and 00:0F:CB:B3 (25:64<br>AC 181 12:1F:1B:36 and 00:0F:CB:B3 (25:64<br>31:33:00:00:00:16 and 00:0F:CB:B3 (25:64<br>73:E4:00:A5:D1:6C and 00:0F:CB:B3 (25:64<br>73:E4:00:A5:D1:6C and 00:0F:CB:B3 (25:64<br>73:E4:00:A5:D1:6C and 00:0F:CB:B3 (25:64<br>73:E4:00:A5:D1:6C and 00:0F:CB:B3 (25:64<br>73:E4:0D:A5:D1:6C and 00:0F:CB:B3 (25:64<br>73:E4:0D:A5:D1:6C and 00:0F:CB:B3 (25:64<br>73:E4:0D:A5:D1:6C and 00:0F:CB:B3 (25:64<br>73:E4:0D:A5:D1:6C and 00:0F:CB:B3 (25:64<br>73:E4:0D:A5:D1:6C and 00:0F:CB:B3 (25:64<br>AC 151:12:1F:1F:FF:FF:FF:FF:EF:EF:EF:EF:EF:EF:EF:EF:EF                                                                                                    | onesian Back   Tra                                                 |                                                                                                    |

Step 8 : Lihatlah serangan sudah dimulai... dan pastinya semua terkoneksi ke accesspoint yang telah di targetkan, client akan mati koneksi tanpa ada rasa ampun lalu bagi wifi card client yang lemah, bisa membuat crash hingga 2 hari atau bisa rusak permanent. (Behati – hatilah dalam bermain mdk3)

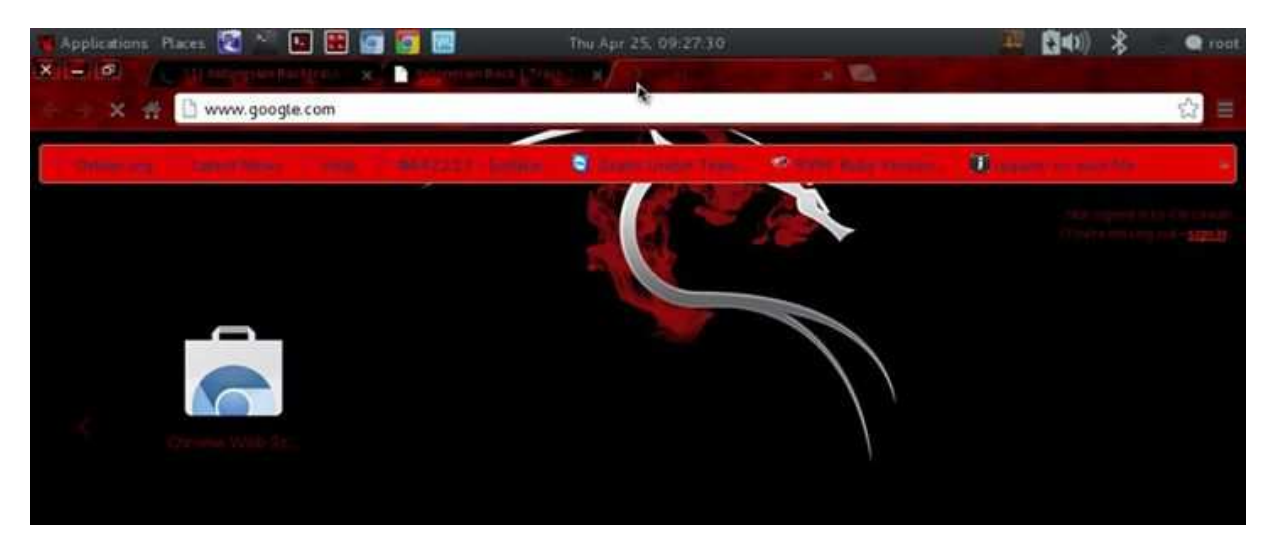

*Step 9 :* Ini merupakan testing untuk melihat hasil kerjanya, bergerak atau tidak, ternyata loading page chromiumpiun gagal untuk konek. Dan ternyata serangan mdk3, berhasil di luncurkan

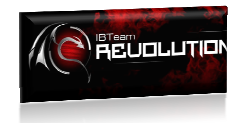

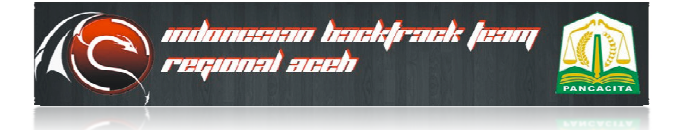

#### **Cyberly** Development

| 📲 Applications Places 😰 💒 🛄 🔡 🔄 🛜                                                                                                    | Thu Apr 25, 09:29:16           | 🛄 📴 🚺 🌒 💲 🖕 🗨 root.        |
|----------------------------------------------------------------------------------------------------|--------------------------------|----------------------------|
| × - +                                                                                                    | root@cyberly: ~                | ✓ Enable Networking        |
| File Edit View Search Terminal Tabs Help                                                                                                    |                                | 🖌 Enable Wireless          |
| root@cyberly: -                                                                                                    | 🗙 root@cyberly: -              | 🖌 Enable Notifications 🛛 🗙 |
| CH -1 11 Elupsed: 0 s 1[ 2013-04-25 09:27                                                                                                    |                                | Connection Information     |
| BSSID PWR Beacons #Data, #/s CH b                                                                                                    |                                | S Edit Connections         |
| 00:0E1C8:83:C8:6448 10 3 0 9 5                                                                                                    | 4 SPA TRIP PSE EPAPER-RAJAPOST | C About                    |
| BSSID STATION PUR Rate                                                                                                    |                                | SETWORK COLOR              |
| 00:0E108:83108:64 78:E4:00:46:01:60 +88 0 -12                                                                                                    | 5 52 EPAPER-PAJAPOST           | A Destroyed Theory Land    |
| Another by the by the b |                                |                            |
| 🔲 nautilus (4) 🗧 🕺 root@cyberly, -                                                                                                    | Inttp://www.google.c           |                            |

*Step 10 :* Copy alamat BSSIDnya terlebih dahulu, baru klik kanan pada icon wireless anda, dan pilih Edit connection.

| 📲 Applications Places 🛃 🐕 🛄 🔡            | Thu Thu              | Apr 25, 09:29:35  |                        | 🛄 🚺 🗰 🕺 🐐         | 🗬 reat |
|------------------------------------------|----------------------|-------------------|------------------------|-------------------|--------|
| x - +                                    |                      | root@cyberly:~    |                        |                   |        |
| File Edit View Search Terminal Tabs Help |                      |                   |                        |                   |        |
| root@cyberly: -                          |                      | 🗙 root@cyberly: - |                        |                   | ×      |
| CH -1 11 Elupsed: 0 s 1[ 2013-04-25 09:2 |                      |                   |                        | ETT 09.29         |        |
| 00:0F128:83:08:64 - 48 10 3              | × - + N              | etwork Connection | ns                     | HDD               |        |
| BSSID STATEON PH                         | / Wired 🗢 Wireless 🗢 | Mobile Broadband  | VPN / DSL              |                   |        |
| 00:0F:CH:H3:CR:E4:78:E4:00:A6:D1:6C -8   | Name                 | Last Used 🔺 📃     | Add                    | Barrang Streeting |        |
| roote, yher ly: -= []                    | EFAPER-RAJAPOST      | 1 minute ago      | 00.0                   |                   |        |
|                                          | PalaceHotspot-1      | 1, day 200        | ( Sec                  |                   |        |
| Sirenatus                                | UNAYA                | Authenticate to   | edit the selected conn | ection            |        |
| Incared From<br>Footbacket 2013:04       | Pelecehan Sexual     | 2 days ago        |                        |                   |        |
|                                          | QL Caffe & Resto II  | 2 days ago        |                        |                   | 111    |
|                                          | @wifi.id             | 4 days ago        |                        |                   |        |
| A Iron                                   | FlexiZone            | 4 days ago        |                        |                   |        |
| takse- 2011-04                           | - Dis                |                   |                        |                   |        |
|                                          |                      |                   | Close                  |                   |        |
|                                          |                      |                   |                        |                   |        |

**Step 11**: Nah ini adalah gambaran menu Edit Connection, lalu pilih tab wireless sprti pada gambar, selanjutnya arahkan kursor mouse anda kepada wifi yang nantinya mau anda koneksikan, dan selanjutnya klik edit pada tombol sebelah kanan

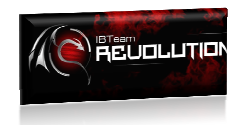

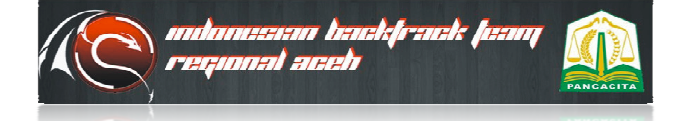

## Cyberly Development

| 🖷 Applications Places 😰 🛸 🖪 🔡 🔄                              | 💽 🔜 👘                    | hu Apr 25, 09:30:05             |                   | 🛄 🗃 🕼 🛞 😤                               | a roat |
|--------------------------------------------------------------|--------------------------|---------------------------------|-------------------|-----------------------------------------|--------|
| x - +                                                        |                          | root@cyberly: -                 |                   |                                         |        |
| File Edit View Search Terminal Tabs Help                     |                          |                                 |                   |                                         |        |
| root@cyberly: -                                              | × = + Ec                 | diting EPAPER-RAJAPOST          |                   |                                         | ×      |
| CH                                                           | Connection name: EPAR    | PER-RAJAPOST                    |                   | ENT 00.20                               |        |
| BSSID Put Beacons #Duta, #                                   | Connect automatically    | 1                               |                   | 09:30                                   |        |
| 00:0F:08:83:00:64 -48 10 3                                   | Wireless IPv4 Settings   | IPv6 Settings Wireless Security |                   |                                         |        |
| 85510 STATION PHR<br>00:08:08:03:02:64 78:84:00:46:01:66 -88 | SSID:                    | EPAPER-RAJAPOST                 |                   |                                         |        |
| rootijkyher Ly) -= []                                        | Mode:                    | Infrastructure                  | -                 |                                         |        |
| Stitesting                                                   | BSSID:                   | Co.                             |                   |                                         |        |
| Chesaves most                                                | Device MAC address:      | AC:81:12:1F                     | _                 |                                         | -      |
|                                                              | Cloned MAC address:      | - Delete                        |                   |                                         |        |
| A Iron                                                       | MTU:                     | automatic Select Alt            |                   |                                         |        |
| 1010er 2013-04                                               |                          | Input Methods                   |                   |                                         |        |
| priz                                                         |                          | Insert Unicode C                | Control Character | (i) (i) (i) (i) (i) (i) (i) (i) (i) (i) |        |
|                                                              |                          |                                 |                   |                                         |        |
|                                                              |                          | Constant Constant               |                   |                                         |        |
| (1100); (I).                                                 | M Available to all users | Cancel Save.                    | 4. F. (           |                                         |        |
| 🔲 nactilus (4) 🔹 🦉 nm-connectio                              | n-editor ( 📫 🕅 rast@c    | yberly: ~ 🛐 [http://www         | v google.c        |                                         |        |

**Step 12**: Pastekan BSSID yang telah kita copykan tadi di gnome-network manager ini, lihat contoh gambar ini agar mudah untuk dipahami.

| Applications Places 🔯 🐕 🖪 🗮 🔄                                 | 🛐 🔜 👘 👘                                               | hu Apr 25, 09:30:16                                     | 🔛 🚺 🕸) 💲 🖕 🗨 root        |
|---------------------------------------------------------------|-------------------------------------------------------|---------------------------------------------------------|--------------------------|
| x - +                                                         |                                                       | root@cyberly: -                                         |                          |
| File Edit View Search Terminal Tabs Help                      |                                                       |                                                         |                          |
| root@cyberly: -                                               | × - + E                                               | diting EPAPER-RAJAPOST                                  | *                        |
| CH -T-TE ELupsed: 0 s 1[ 2013-04-25 09:27                     | Connection name: EPA                                  | PER-RAJAPOST                                            |                          |
| BSSID Put Beacons #Data, g                                    | Connect automaticall                                  | y                                                       | 09:30                    |
| 00:0F2E8:83:C8:6448 10 3                                      | Wireless IPv4 Settings                                | IPv6 Settings Wireless Security                         | Rod<br>Drik Rest         |
| BSSID STATION PHR<br>00:0E:CB:H3:CB:C4: 78:E4:00:A6:D1:6C -88 | SSID:                                                 | EPAPER-RAJAPOST                                         | Server and an            |
| rootijkyherly:-=                                              | Mode:                                                 | Infrastructure 💌                                        | 1 2                      |
| Screenthal                                                    | BSSID:                                                | 00.0FICB B31C8.64                                       |                          |
| Children 2011:04 her                                          | s option locks this connec<br>e. Example: 00:11:22:33 | ction to the wireless access point (AP) speci<br>:44:55 | ied by the BSSID entered |
|                                                               | Cloned MAC address:                                   |                                                         | March 1                  |
| A Iren                                                        | MTU:                                                  | automatic - + bytes                                     |                          |
| 18:ce- 2013-04                                                |                                                       |                                                         |                          |
| 112                                                           |                                                       |                                                         |                          |
|                                                               |                                                       |                                                         |                          |
| Heatik                                                        | Available to all users                                | Cancel Save                                             |                          |
|                                                               | Street and a street of the                            |                                                         |                          |

*Step 13 :* Nah ini contoh gambarnnya ketika sudah di pastekan macaddress BSSID nya ke dalam kolom address.

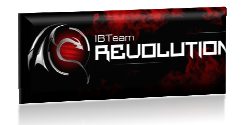

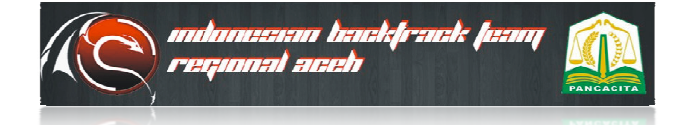

# Ebook Tutorial Linux

| 🐻 Applications Places 🔯 🐕 🛄 🔡 🧔                              | 👩 🔜 👘                    | su Apr 25, 09:30-33                                   | 🔜 🚆 🚮 🕬) 💲 🖕 🔍 root. |
|--------------------------------------------------------------|--------------------------|-------------------------------------------------------|----------------------|
| x - +                                                        |                          | root@cyberly: -                                       |                      |
| File Edit View Search Terminal Tabs Help                     |                          |                                                       |                      |
| root@cyberly: *                                              | × - + E                  | diting EPAPER-RAJAPOST                                | ×                    |
| CH -T-TI ELupsed: 0 s 1[ 2013-04-25 09:27                    | Connection name: EPA     | PER-RAJAPOST                                          | 09.30                |
| BSSID PAR Deacons #Duta,                                     | Connect automatically    |                                                       | 21 April 2213        |
| 00:0F7EB:83:C8:64 - 548 - 10 - 3 -                           | Wireless IPv4 Settings   | IPv6 Settings Wireless Security                       | Crick Parts          |
| 85510 STATION PUR<br>00:00:00:00:00:04 70:04:00:45:01:66 +88 | SSID:                    | EPAPER-RAJAPOST                                       | Attroix Control      |
| enotingherly:                                                | Mode:                    | Infrastructure •                                      | J.                   |
| Streethol                                                    | BSSID:                   | 00:0F:CB:B3:C8:64                                     |                      |
| Checkinder 2013-04                                           | Device MAC address:      | AC:81:12:1F:18:36 (wlan0)                             | 1                    |
| A Scorther MS                                                | Cloned MAC address:      |                                                       |                      |
| 1655er 2013-04                                               | MIO.                     | automatic bytes                                       |                      |
| pris I                                                       |                          | _                                                     |                      |
|                                                              |                          | Authenticate to save this connection for all users of | of this machine.     |
| Provide                                                      | 📽 Available to all users | Cancel Saye                                           |                      |
| 📄 nautilus (4) 🔹 🦉 nm-connectio                              | on-editor ( 🌲 🕺 raat@c   | yberly: ~ 📓 [http://www.google.c                      |                      |

*Step 14 :* Setelah settingan sudah benar, maka klik tombol save untuk mengakhirinya.

| 📲 Applications Places 😰 🐃 🛄 🔡 🔄 🌠 🔛                                                     | Thu Apr 25, 09:30:58           | 🛄 🚺 🕼 🖇 🖕 🗨 root                   |
|-----------------------------------------------------------------------------------------|--------------------------------|------------------------------------|
| × - +                                                                                   | root@cyberly: ~                |                                    |
| File Edit View Search Terminal Tabs Help                                                |                                | disconnected                       |
| root@cyberly: -                                                                         | 🗱 root@cyberly: -              | Wireless Network ×                 |
| CH -T IT Elupsed: 0 s II 2013-04-25 09:27                                               |                                | disconnected                       |
| BSSID PuR Beacons #Data, #/s CH L                                                       | B ENC CIPHER AUTH ESSID        | Available                          |
| 00:0FIC8:83:C0:64 -48 10 3 0 9 5                                                        | 4 NPA TKIP PSE EPAPER-PAJAPOST | EPAPER-RAJAPOST                    |
| BSSID STATEON PHP Rate                                                                  |                                | VPN Connections                    |
| 00:00:00:00:00:00:00:00:00:00:00:00:00:                                                 | 5 S2 EPAPER-RAJAPOST           | Connect to Hidden Wireless Network |
| runtik yherly:-+ []>                                                                    |                                | Create New Wireless Network        |
| Librared<br>Conversion<br>1<br>1<br>1<br>1<br>1<br>1<br>1<br>1<br>1<br>1<br>1<br>1<br>1 | ILINU                          | JX T                               |

*Step 15 :* Nah selanjutnya tes kembali dan koneksikan ke wifi anda yang telah di tandai tadi, lihat contoh gambar ini

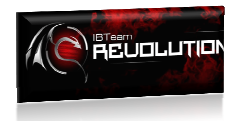

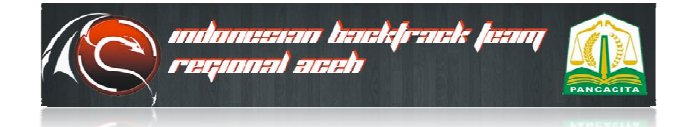

# Ebook Tutorial Linux

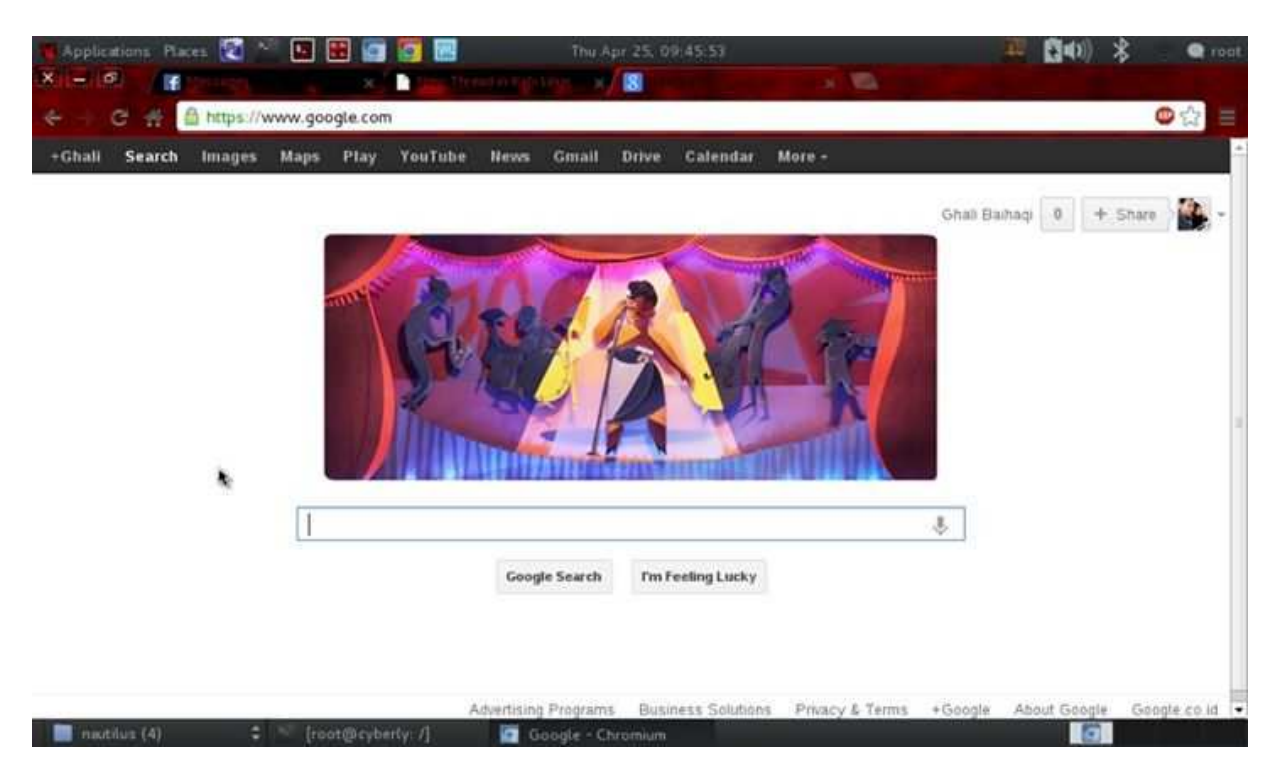

Finish step : Tadaaa.. koneksi kembali stabil, dan hanya punya anda yang aman, yang lain terputuskan.

# PESAN PENULIS:

Baiklah, sekian tutorial ini saya perbuat, dan saya berharap mendapatkan ilmu yang lebih lagi setelah anda membaca tutorial dari ebook ini, sebenarnya ebook ini sudah lama juga saya ingin buat, tetapi karena waktu masih terkendala, dikarenakan penullis juga masih focus dalam menyelesaikan perkuliahannya di Universitas Syiah kuala, jadi baru sekaranglah saya buat. Mohon maaf apabila penulis ada yang salah atau kurang jelas dalam menyampaikna materi, tetapi hati penulis slalu ikhlas dalam membagi ilmu dan tidak setengah – setengah. Terimakasih.

Posted by : Ghaly Site Online ~ Tempat gratis, untuk para pencinta download,dan berbagai artikel terbaru,bisa anda lihat serta anda baca disini

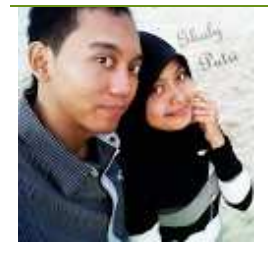

Artikel Ebook Menahan Serangan MDK3 dengan Mengakali BSSID diposting oleh**Ghaly Baihaqi** pada 01 Agusutus 2013. Terima kasih atas kunjungannya. Kritik dan saran dapat disampaikan via website : <u>http://www.ghalyputri.com/2013/08/ebook-menahan-</u> <u>serangan-mdk3-dengan.html</u>

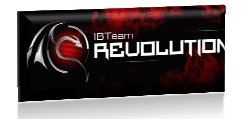

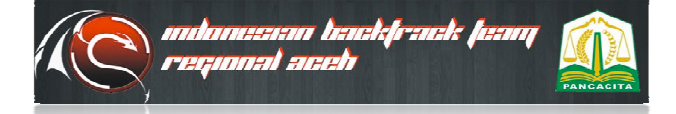